## How to Restrict Company Locations Permissions on a User Role

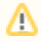

This feature is no longer applicable on i21 version **15.4** and higher

The Company Locations tab allows the administrator to restrict a User Role on what Company Locations the users assigned to that role can access.

## Here are the steps on how to restrict Company Locations Permissions on a User Role:

- 1. Log in as Admin user
- 2. On user's menu panel, go to System Manager folder then click User Roles
- 3. Select and open a User Role on Search User Roles
- 4. Click the **Company Locations** tab 5. Click the **Add** button.

| aick the Add button.                                                    |  |
|-------------------------------------------------------------------------|--|
| 🕽 User Role - ADMIN                                                     |  |
| New Save Search Undo Delete Duplicate Close                             |  |
| Role Name: ADMIN 📝 Enable Administrator rights                          |  |
| Description: Do not use in Production. For Demo Purposes Only.          |  |
| Menu Structure Screen Permissions Control Permissions Company Locations |  |
| 💿 Add 😑 Delete 🔚 Layout 🔹 🍞 Filter Records (F3)                         |  |
| Location Name                                                           |  |
|                                                                         |  |
|                                                                         |  |
|                                                                         |  |

## Add Company Locations Permissions screen will open after clicking Add button

6. Select the Company Locations that can be accessed by the user role, then click Open Selected toolbar button

| A ( | dd Company Location Permissions                         |                            | •                 |        | * <b>•</b> × |
|-----|---------------------------------------------------------|----------------------------|-------------------|--------|--------------|
|     |                                                         |                            |                   |        |              |
|     | 👌 🔝 🔛                                                   |                            |                   |        |              |
| Ope | n Selected Refresh Close                                |                            |                   |        |              |
| 7   | Filter Records (F3) 12 reco                             | rds (6 selected)           |                   |        |              |
|     | Location Name                                           | Location Type              | Location          | Active |              |
|     | India                                                   | Plant                      |                   | true   |              |
| V   | Ft Wayne                                                | Office                     |                   | true   |              |
| V   | Indianapolis                                            | Office                     |                   | true   |              |
| V   | New Haven                                               | Plant                      | 1001              | true   |              |
|     | iRely Makati                                            | Office                     | 1004              | true   |              |
| V   | California                                              | Office                     |                   | true   |              |
|     | Makati                                                  | Office                     |                   | false  |              |
|     | Taytay                                                  | Warehouse                  | 1002              | true   |              |
|     | Enterprise                                              | Warehouse                  | 1004              | true   |              |
|     | Warehouse 1                                             | Warehouse                  |                   | true   |              |
|     | Australia                                               | Farm                       |                   | true   |              |
|     | Houston                                                 | Warehouse                  |                   | true   |              |
| 0   | 🔮 🏆 Ready                                               |                            |                   |        |              |
| ist | of company location                                     | ns will be displayed in    | the grid:         |        |              |
| M   | lenu Structure Screen Permi                             | ssions Control Permissions | Company Locations |        |              |
| 0   | ) Add 🤤 Delete 🛛 🖶 Layout                               | - 💡 Filter Records (F3)    |                   |        |              |
|     | Location Name                                           |                            |                   |        |              |
|     | India                                                   |                            |                   |        |              |
|     | Ft Wayne                                                |                            |                   |        |              |
|     |                                                         |                            |                   |        |              |
| -   | Indianapolis                                            |                            |                   |        |              |
|     | Indianapolis<br>New Haven                               |                            |                   |        |              |
|     | Indianapolis<br>New Haven<br>iRely Makati               |                            |                   |        |              |
|     | Indianapolis<br>New Haven<br>iRely Makati<br>California |                            |                   |        |              |

7. Click Save toolbar button. Once the changes has been saved, users assigned to that user role will only have access to the company locations added to the role.